# MANUAL

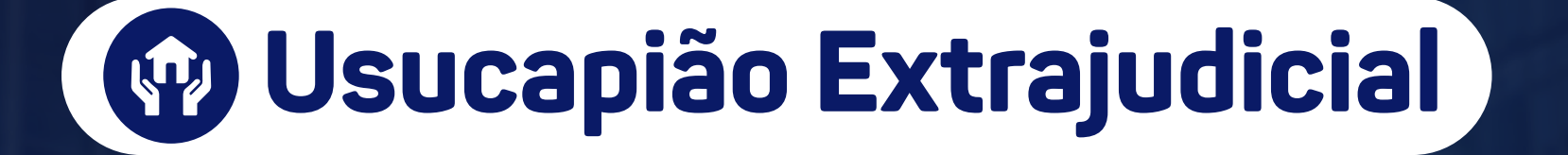

.•.ON

Operador Nacional do Sistema de Registro Eletrônico de Imóveis

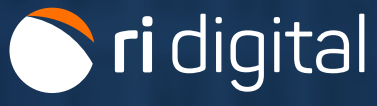

### APRESENTAÇÃO

Usucapião Extrajudicial é uma maneira de aquisição de uma propriedade de bem móvel ou imóvel pelo exercício da posse mansa e pacífica, prolongada e ininterrupta por prazos especificados na legislação civil vigente.

O serviço Usucapião Extrajudicial está disponível para acompanhar o processo de usucapião de bens imóveis. A consulta só é possível com número de protocolo e senha, fornecidos pelo Cartório.

Acompanhe o guia a seguir e saiba como acompanhar o processo.

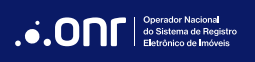

## ÍNDICE

| 1. Acesso ao Site        | 4 |
|--------------------------|---|
| 2. Acompanhe o andamento | 5 |

#### 1. ACESSO AO SITE

Acesse o site https://ridigital.org.br. Selecione Serviços e clique em Usucapião Extrajudicial.

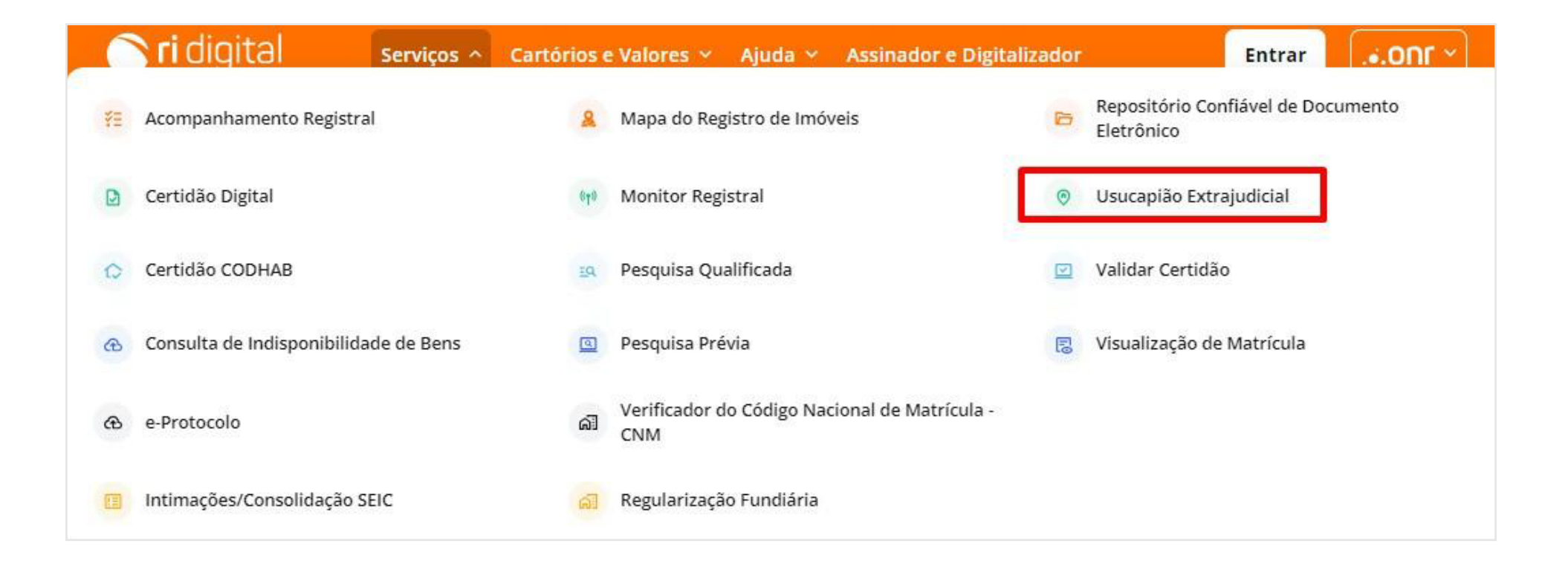

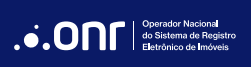

#### 2. ACOMPANHE O ANDAMENTO

Clique em Acompanhe o andamento do seu pedido.

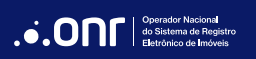

Para fazer o acompanhamento informe todos os dados solicitados.

A senha é gerada e fornecida pelo cartório onde foi solicitado o pedido. O ONR não fornece nenhuma senha para o acesso.

Após, clique em **Pesquisar.** 

| Estado:*    |   | Cidade:*  |   | Cartório:* |   |
|-------------|---|-----------|---|------------|---|
| Selecione   | ~ | Selecione | ~ | Selecione  | ~ |
| Protocolo:* |   | Senha:    |   |            |   |
|             |   |           |   |            |   |

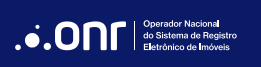

O sistema apresentará o andamento do processo extrajudicial. Cada status possibilita verificar o andamento e o histórico. Se o cartório enviar algum documento, é possível acessá-lo pelo botão de download.

Nenhuma comunicação poderá ser realizada com o cartório através desse acompanhamento.

| Estado<br>Cidade<br>Cartório<br>Requerente |                     |                        |          |  |  |  |  |
|--------------------------------------------|---------------------|------------------------|----------|--|--|--|--|
| Data<br>14/04/2025                         | Status do Andamento | Histórico do Andamento | Download |  |  |  |  |
|                                            | IMPUGNAÇÃO          |                        |          |  |  |  |  |
| 14/04/2025                                 | EDITAL              |                        |          |  |  |  |  |
| 14/04/2025                                 | QUALIFICAÇÃO        | teste                  |          |  |  |  |  |
| 14/04/2025                                 |                     | Usucapião cadastrado.  |          |  |  |  |  |

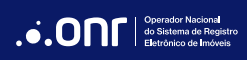

## DÚVIDAS?

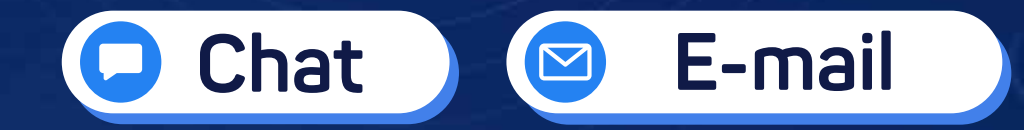

(11) 3195-2290

servicedesk@onr.org.br

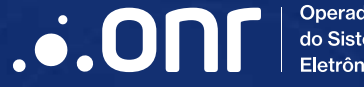

Operador Nacional do Sistema de Registro Eletrônico de Imóveis

Q SCS Quadra 9, S/N, Bloco A, Sala 1104 – Asa Sul – CEP: 70308-200 – Brasília/DF E-mail: servicedesk@onr.org.br - www.ridigital.org.br 507